# AKO SI OBJEDNAŤ PROGRAM PUZ

# Návod

 Na stránke e-shopu www.puz.sk zvoľte o akú verziu programu máte záujem, tzn. zvoľte si požadovaný produkt.

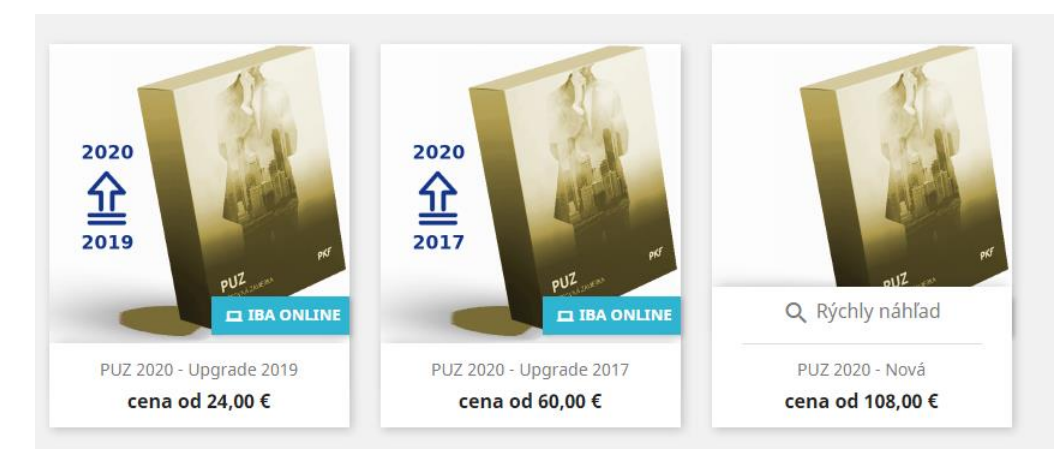

- 2. Po otvorení daného produktu na e-shope sa vám zobrazia všetky informácie k danému produktu. V spodnej časti stránky sa nachádzajú tri záložky:
  - a. Popis
  - b. Podrobnosti o produkte
  - c. Prílohy
- 3. Kliknite na záložku <u>Prílohy</u>. Tu nájdete program na stiahnutie, ako i manuál k nemu. Stiahnite si inštalačný súbor a nainštalujte program na Váš PC.

| Popis                          | Podrobnosti o produkte                                | Prílohy       |
|--------------------------------|-------------------------------------------------------|---------------|
| STIAHNUŤ                       | ÷                                                     |               |
| Program<br>pre nových          | PUZ 2020<br>klientov bez predchádzajúcej ve           | rzie (RAR arc |
| >> Stiahnu                     | ť (8.36M)                                             |               |
| <b>Manuál k</b><br>Príručka po | <b>c PUZ 2020</b><br>užitia programu, v ktorej nájdet | e informácie  |
| >> Stiahnu                     | ť (152.61k)                                           |               |

4. Do Vášho PC sa stiahne súbor "rar". Ide o zbalený súbor, kde sa nachádzajú dva súbory, ale iba jeden slúži na spustenie inštalácie. Spustite inštaláciu programu.

| Veľkosť   | Veľkosť po ko…                  | Zmenený                                                                                               | Vytvorený                                                                                                    |
|-----------|---------------------------------|----------------------------------------------------------------------------------------------------|----------------------------------------------------------------------------------------------------|
| 9 208 320 | 8 606 585                       | 2021-01-19 07:26                                                                                      |                                                                                                    |
| 410 112   | 161 190                         | 2021-01-19 07:26                                                                                      |                                                                                                    |
|           |                                 |                                                                                                    |                                                                                                    |
|           | Veľkosť<br>9 208 320<br>410 112 | Veľkosť         Veľkosť po ko           9 208 320         8 606 585           410 112         161 190 | Veľkosť         Veľkosť po ko         Zmenený           9 208 320         8 606 585         2021-01-19 07:26           410 112         161 190         2021-01-19 07:26 |

- 5. Po nainštalovaní sa vytvorí zástupca programu na pracovnej ploche. Otvorte program.
- 6. Otvorí sa okno, do ktorého vpíšte údaje o firme, ktorá je objednávateľom produktu PUZ teda na ktorú sa bude vystavovať faktúra za program PUZ.

| PUZ - zadaje názov a právnu formu základnej účtovnej jednotky 📃 😐 Σ |               |                      |  |  |  |  |  |
|---------------------------------------------------------------------|---------------|----------------------|--|--|--|--|--|
|                                                                     | V OK 💥 Zrušiť |                      |  |  |  |  |  |
| Obchodné meno                                                       |               |                      |  |  |  |  |  |
|                                                                     | Právna forma  | akciová spoločnosť 🔹 |  |  |  |  |  |

7. Vyplňte údaje o účtovnej jednotke a účtovnej závierke.

| Ku dňu<br>V 31. decembra 2<br>Závierka                                                                          | Veľkosť účtovnej jednotky<br>020 ▼                    |                                                                                        |
|----------------------------------------------------------------------------------------------------|-------------------------------------------------------|----------------------------------------------------------------------------------------|
| <ul> <li>● Riadna</li> <li>○ Mimoriadna –</li> <li>○ Priebežná</li> </ul>                                       | Mimoriadna                                            | Zrušenie spoločnosti bez likvidácie<br>Premenou<br>Rozdelením<br>Zlúčením<br>Splynutím |
| Obdobie 1 💌 20                                                                                                  | 20 ▼ do 12 ▼ 2020 ▼                                   |                                                                                        |
| Zostavená<br>Schválená                                                                                          | <ul> <li>✓ 18. augusta 2021 ▼</li> <li>○ ▼</li> </ul> |                                                                                        |
| <ul> <li>Účtovná závierka b</li> <li>         ● nepretržitého po     </li> <li>         ○ iného     </li> </ul> | ola zostavená za predpokladu<br>kračovania činnosti   |                                                                                        |
| Sumy sú uvádzané<br>eurocentoch                                                                                 | v<br>⊚ celých eurách                                  |                                                                                        |
| Účtovná závierka za<br>Obdobie 1 🔻 20                                                                           | a predch. obdobie<br>119 • do 12 • 2019 •             |                                                                                        |
| bola schválená<br>Dátum<br>Schvaľovací orgán                                                                    |                                                       |                                                                                        |
| Údaje o závierke pre                                                                                            | všetky účtovné obodobia                               |                                                                                        |
| Názov riadna<br>Popis                                                                                           |                                                       | Poradie pre účt. jednotk 1                                                             |
| Editovať v tex                                                                                                  | tovom editore                                         |                                                                                        |

8. V programe kliknite na záložku Všeobecnú údaje – Licenčné informácie.

| Všeobecné údaje Zoznamy Tlačové zostavy pre daňov     | ý úrad | Tlačové zostavy užívateľské | XML súbory pre daňový úrad | Zobraziť | Okná | Pomoc |
|-------------------------------------------------------|--------|-----------------------------|----------------------------|----------|------|-------|
| Údaje o spoločnosti                                   | Ctrl+F | Rozdiel súvahy a výsledo    | ovky:0                     |          |      |       |
| Účtovná závierka                                      | Ctrl+Z |                             |                            |          |      |       |
| Zmena obdobia/účtovnej závierky/účtovnej jednotky     | Ctrl+0 |                             |                            |          |      |       |
| Zmena veľkosti aktuálnej účtovnej závierky            |        |                             |                            |          |      |       |
| Vytvorenie novej účtovnej závierky pre účtovnú jednot | ku     |                             |                            |          |      |       |
| Kopírovanie obsahu poznámok                           |        |                             |                            |          |      |       |
| Mazanie účtovných jednotiek                           |        |                             |                            |          |      |       |
| Mazanie účtovných závierok                            |        |                             |                            |          |      |       |
| Zálohovanie dát                                       |        |                             |                            |          |      |       |
| Licenčné informácie                                   |        |                             |                            |          |      |       |
| Koniec                                                | Ctrl+Q |                             |                            |          |      |       |
|                                                       |        |                             |                            |          |      |       |
|                                                       |        |                             |                            |          |      |       |

9. V licenčných informáciách si vyplňte IČO spoločnosti, ktorá objednáva program PUZ (teda bude uvedené na faktúre).

Ak chcete **faktúru vystaviť na inú spoločnosť**, tak v objednávkovom formulári uveďte IČO spoločnosti na ktorú sa bude fakturovať, a v programe PUZ IČO spoločnosti pre ktorú sa budú spracúvať poznámky k ÚZ.

| PUZ : Registrácia licencie          |        |  |  |  |  |  |
|-------------------------------------|--------|--|--|--|--|--|
| Základné IČO                        |        |  |  |  |  |  |
| Inštalačný klúč<br>Registračný klúč | 5e9cc9 |  |  |  |  |  |
|                                     |        |  |  |  |  |  |
| VK X Zrušiť                         |        |  |  |  |  |  |

 Inštalačný kľúč z tohto okna nakopírujte na stránku e-shopu do daného produktu (inštalačný kľúč=licenčný kľúč). Tento kľúč ma spravidla len 6 znakov!

|     | 108,00 €                                                                                                    |
|-----|----------------------------------------------------------------------------------------------------|
|     | s DPH                                                                                                    |
| 3   | Nová inštalácia produktu PUZ2020. Cena licencie je určená podľa počtu<br>užívateľov a toho, či je produkt používaný ako sieťová verzia. |
|     | Prispôsobenie produktu                                                                                                    |
| pt  | Pred vložením do košíka nezabudnite svoje prispôsobenie produktu<br>najskôr uložiť.                                                     |
| PUZ | Licenčný kľúč                                                                                                    |
|     | <u>5e9cc9</u>                                                                                                    |
|     | Maximálne 250 znakov                                                                                                    |
|     | ULOŽIŤ PRISPÔSOBENIE                                                                                                    |

11. Kliknite na Uložiť prispôsobenie. Kľúč sa zobrazí pod oknom.

| Licenčný kľúč                           |                      |
|-----------------------------------------|----------------------|
| Napíšte text                            |                      |
| Vaše prispôsobenie <mark> 5e9cc9</mark> | Maximálne 250 znakov |

- 12. Poznámka: program je možné využívať aj bez zadania Registračného kľúča (ktorý vám príde mailom až po uhradení sumy na náš účet), avšak poznámky k účtovnej závierke nebude možné vytlačiť.
- 13. Ďalej si v e-shope navolíte o akú verziu máte záujem, pre koľko užívateľov (firiem), a množstvo produktov. Kliknite na Vložiť do košíka.

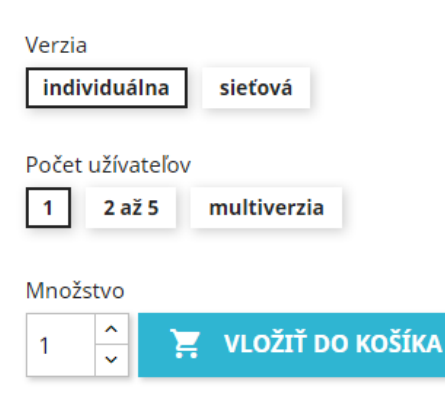

14. Ďalej buď pokračujete v nákupe ďalších produktov, alebo prejdite k pokladni.

|     | V Pro                                                     | dukt bol vložený do Vášho košíka           | ×          |
|-----|-----------------------------------------------------------|--------------------------------------------|------------|
| 43  | PUZ 2020 - nová                                           | Počet položiek vo Vašom nákupnom košíku: 1 |            |
| 20  | 156,00€                                                   | Medzisúčet:                                | 156,00 €   |
| - C | Verzia: <b>individuálna</b><br>Počet užívateľov: <b>1</b> | Doprava:                                   | Zadarmo    |
| PUZ | Množstvo: 1                                               | Spolu (s DPH)                              | 156,00 €   |
|     |                                                           | V cene je zahrnutá DPH: <b>26,00 €</b>     |            |
|     |                                                           | POKRAČOVAŤ V NÁKUPE 🗸 PREJDITE             | K POKLADNI |
|     |                                                           |                                            |            |

- 15. V prípade, že ešte nemáte vytvorené konto, tak sa registrujte, resp. ak už konto máte tak sa prihláste. Vytvorenie konta je potrebné, aby ste si neskôr vedeli stiahnuť faktúru.
- 16. Položky Meno a Priezvisko sa nezobrazujú na faktúre!

## 17. Spôsob platby je len možné Bankovým prevodom.

#### 4 SPÖSOB PLATBY

Bankový prevod

Preveďte sumu uvedenú na faktúre na náš bankový účet. E-mailom vám zašleme potvrdenie Vašej objednávky s bankovými údajmi k platbe a číslom objednávky. Objednaný tovar bude pre vás rezervovaný počas nasledujúcich 4 dní a ihneď po prijatí platby pristúpime k spracovaniu objednávky. Viac informácií

Rozumiem a súhlasím s Obchodnými podmienkami e-shopu.

## 18. Na záver potvrďte objednanie tovaru tlačidlom Objednať s povinnosťou platby.

| OBJEDNANÉ POLOŽKY |                                              | JEDNOTKOVÁ MNOŽSTVO<br>CENA |   | CELKOM<br>PRODUKTY |  |
|-------------------|----------------------------------------------|-----------------------------|---|--------------------|--|
|                   | PUZ 2020 - nová<br>Prispôsobenie<br>produktu | 156,00 €                    | 1 | 156,00€            |  |
| Medzisúče         | t                                            |                             |   | 156,00 €           |  |
| Doručenie         | 1                                            |                             |   | Zadarmo            |  |
| SPOLU (S          | DPH)                                         |                             |   | 156,00 €           |  |
| V cene je z       | ahrnutá DPH: 26,00 €                         |                             |   |                    |  |

OBJEDNAŤ S POVINNOSŤOU PLATBY

19. Počkajte, kým Vám na zadaný mail neprídu platobné informácie a potvrdenie objednávky.

Objednávka ID 202154291 - Čaká sa na platbu

Vaša objednávka s označením **202154291** bola úspešne zadaná. Doručenie môžete očakávať **ihneď po prijatí platby**.

#### Spôsob platby: bankový prevod

| Vybrali ste si platbu bankovým prevodom. Tu sú informácie, ktoré<br>potrebujete na bankový prevod: |
|----------------------------------------------------------------------------------------------------|
| <b>Suma:</b> 156,00 €                                                                              |
| Majiteľ účtu: PKF Slovensko, s.r.o.                                                                |
| Detaily účtu: IBAN: SK15 1100 0000 0026 2554 1623<br>SWIFT: TATRSKBX                               |
| <b>Sídlo banky:</b> Tatra banka, a. s., Hodzovo nám. 3, 811 06<br>Bratislava                       |

- 20. Prosíme dodržiavajte všetky platobné informácie, aby bolo možné spoľahlivo spárovať Vašu platbu s prijatou objednávkou.
- 21. Po spárovaní Vašej platby budete mať vo svojom konte k dispozícii faktúru na stiahnutie v časti História a detaily objednávok.

| Kód objednávky | Dátum      | Cena    | Spôsob platby  | Aktuálny stav  | Faktúra |                        |
|----------------|------------|---------|----------------|----------------|---------|------------------------|
| 202154291      | 18.08.2021 | 156,00€ | Bankový prevod | Platba prijatá | POF     | Detaily Objednať znovu |

- 22. Následne Vám zašleme na e-mail, ktorý ste uviedli v objednávke nasledovné informácie:
  - a. IČO: ktoré ste uviedli v objednávke a je na faktúre (pozor, môže sa líšiť od IČO ktoré bude uvedené v programe PUZ)
  - b. Inštalačný kľúč: ktorý ste uviedli v objednávke a je na faktúre
  - c. Registračný kľúč: produkt za ktorý ste zaplatili. Registračný kľúč zadáte do programu PUZ a tým sprístupnite všetky jeho funkcionality.

| PUZ : Registrácia licencie |          |
|----------------------------|----------|
| Základné IČO               | 50678973 |
| Inštalačný klúč            | 5e9cc9   |
| Registračný klúč           |          |
| V OK 🗶 Zrušiť              |          |